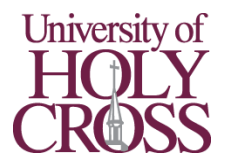

# Logging in to Your UHC Account

# What you'll need from your acceptance paperwork

- Your UHC email address
- Your temporary password
- Your student ID number

# Log in to the myUHC Student Portal

Quick links to access all our online services and resources

- 1. Start on our homepage | <u>uhcno.edu/</u>
- 2. Click "myUHC" at the top right of the page
- 3. Log in using your UHC email address and temporary password
- 4. Click "Next" below the "More information required" message and follow the on-screen prompts to add a phone number for Multi-Factor Authentication, then click "Done"
- 5. Click "No" on the "Stay signed in" prompt if you are using a shared device. Otherwise, click "Yes". Check the box if you would like your answer to be saved on that device.

#### Make a new password

- 6. Start in the myUHC Student Portal | <u>uhcno.edu/myuhc</u>
- 7. Click your initials in the top right corner and choose "View account" from the dropdown
- 8. Click "CHANGE PASSWORD" in the "Password" section
- 9. Enter your temporary password as the "Old password" and enter a new one for yourself in the "Create new password" and "Confirm new password" boxes
- 10. Click "Submit". Your new password will now be used for all our services

# Log in to Self Service

Register for classes, make payments, view grades and unofficial transcripts

- 11. Start in the myUHC Student Portal | uhcno.edu/myuhc
- 12. Click the icon for "Self Service"
- 13. Verify Account Page
  - a. System ID Your student ID number, entered without hyphens or spaces
  - b. First/Last Name Your legal first and last name
  - c. Date of Birth Your date of birth, formatted as MM/DD/YYYY, including slashes
- 14. Security Question and Answer Page
  - d. Password Your current password. You are not creating a new password here
  - e. Question Choose a Security question from the drop-down
  - f. Answer Create an answer to the question

# Access your UHC email

- 15. Start in the myUHC Student Portal | uhcno.edu/myuhc
- 16. Click the icon for "Outlook"
- 17. Done! You have logged in to the myUHC Student Portal, set a new password, verified your account in Self Service, and accessed your UHC email!

Having Trouble? Questions about our services? IT Help Desk: (504) 398-2106 | trackit@uhcno.edu